亲爱的校友,欢迎注册上海理工大学校友网校友社区!

## 校友网注册流程如下:

## 1、进入上海理工大学主页, 左下方点击"校友会";

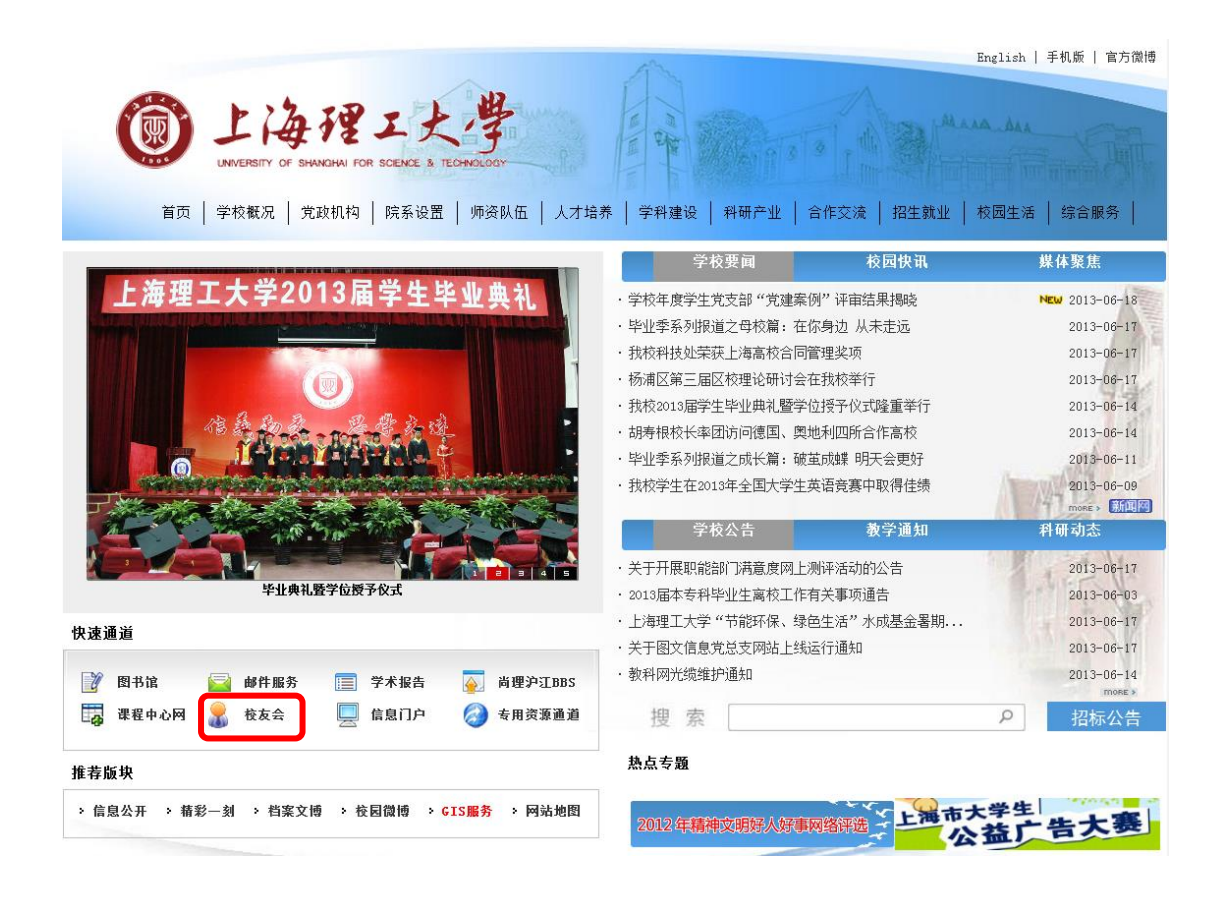

2、进入上海理工大学校友网,点击左下方"校友社区登陆"选项卡内"注册";

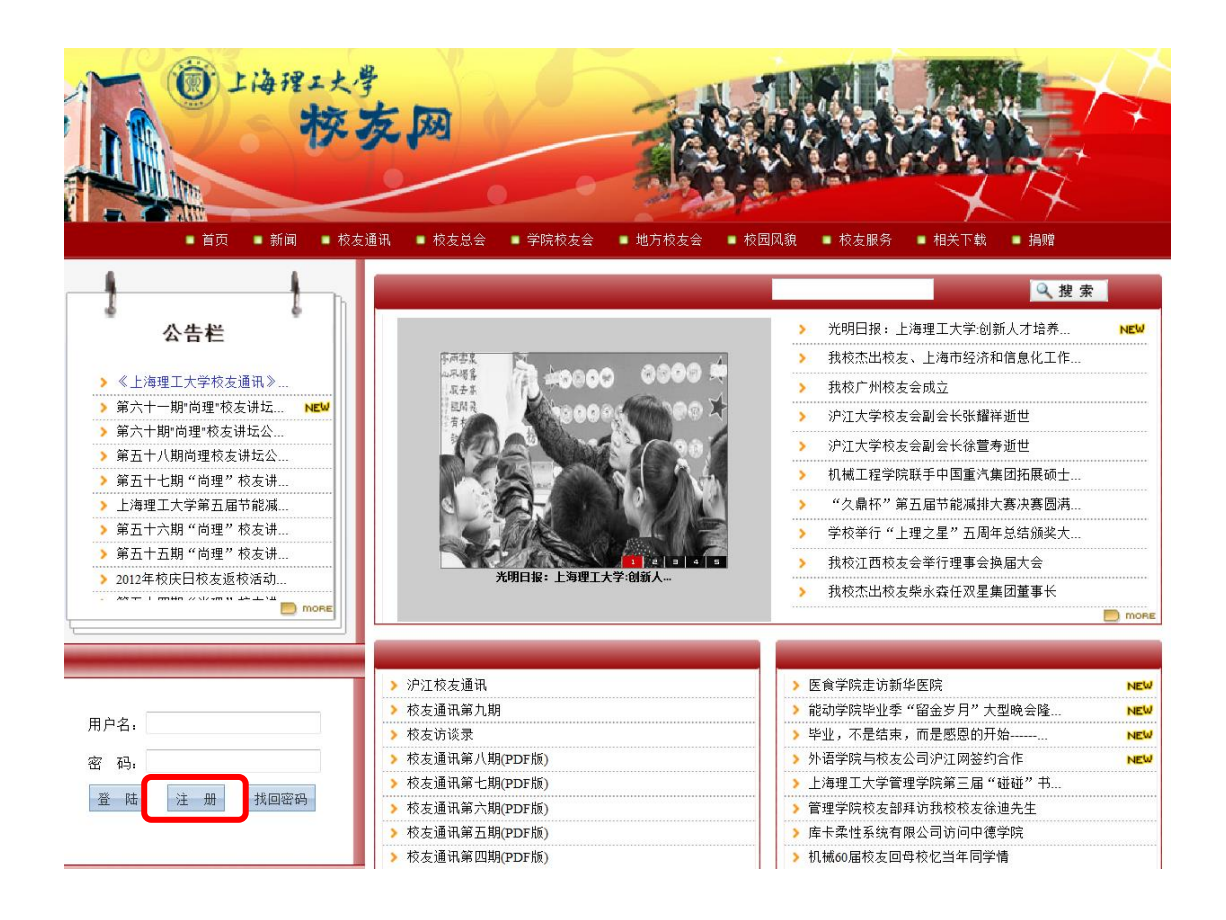

## 3、进入注册界面

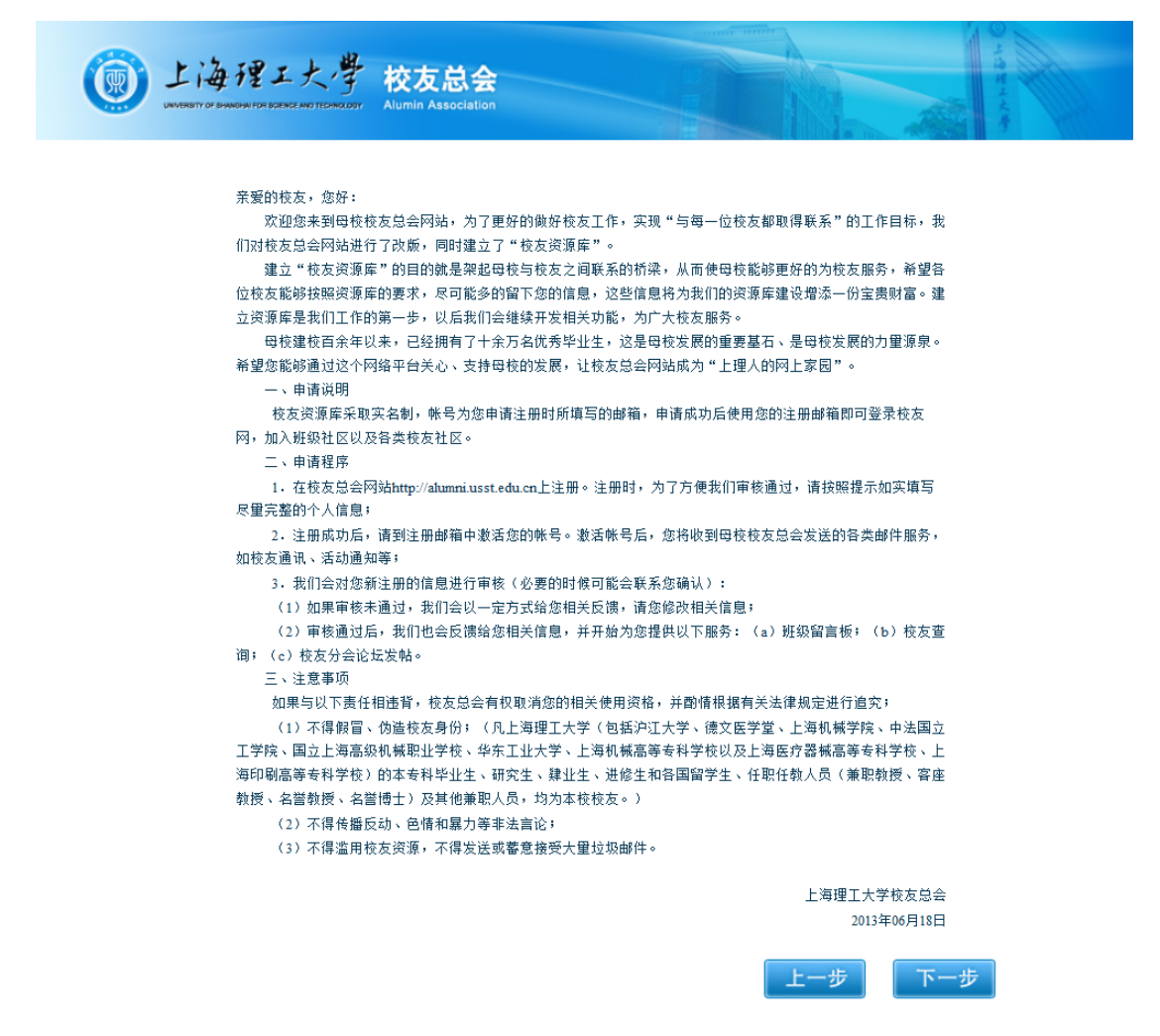

4、填写同户名密码,用户名为邮箱格式,可以使用常用邮箱,填写完毕以后会 发一封激活邮件到你的邮箱中,点击链接即可激活用户名,完成注册。

| し海理エ大学 校友总会 WYNERITY OF DEMOGRATIC PROTOCOLOGY Alumin Association |                   |
|-------------------------------------------------------------------|-------------------|
| 校友注册<br>用 户 名:<br>密 码:<br>确认密码:                                   | 检测用户名是否可用         |
| 注: 用户名为您的Email, 注册成功后需要登陆该邮                                       | 置<br>箱激活帐号后才能继续使用 |

5、成功注册,登陆校友社区界面如下,可以补充填写你的个人信息、学校学习 经历等信息,也可在社区内建立班级社区、年级社区、加入地方校友会等。

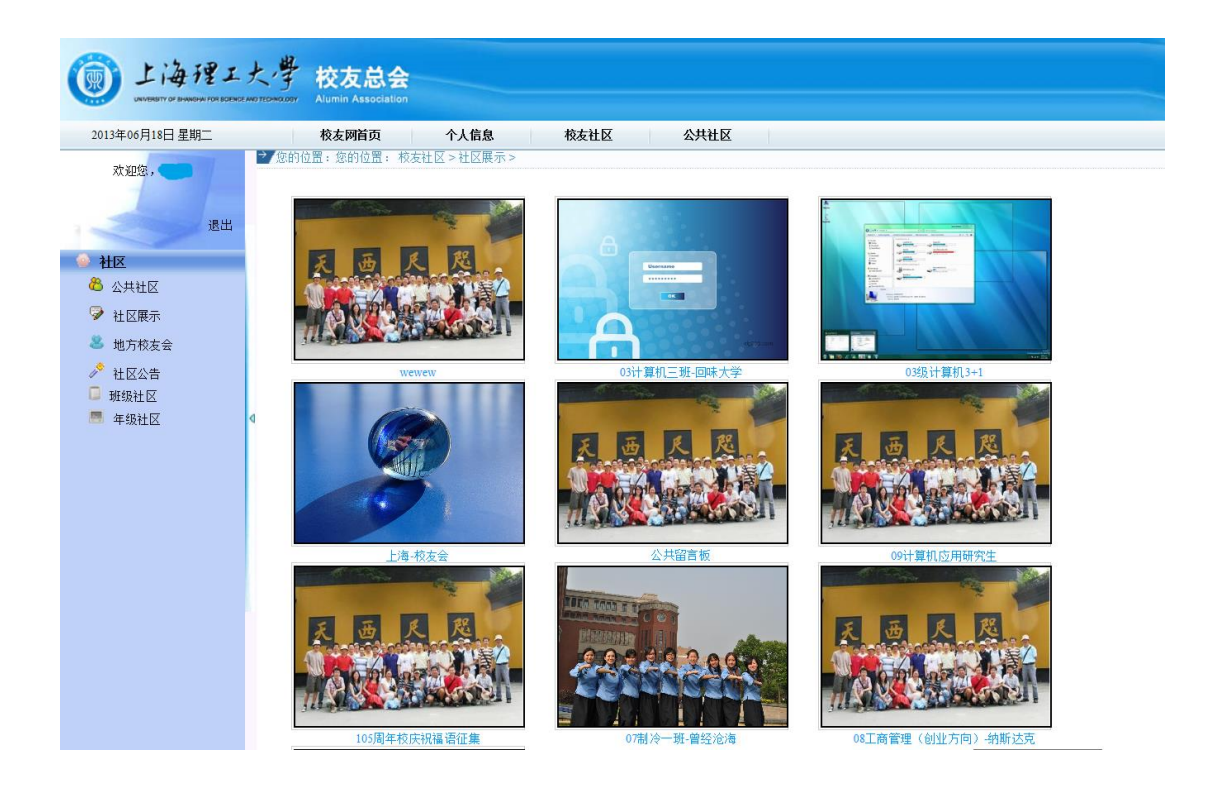

欢迎关注上海理工大学校友会微博:

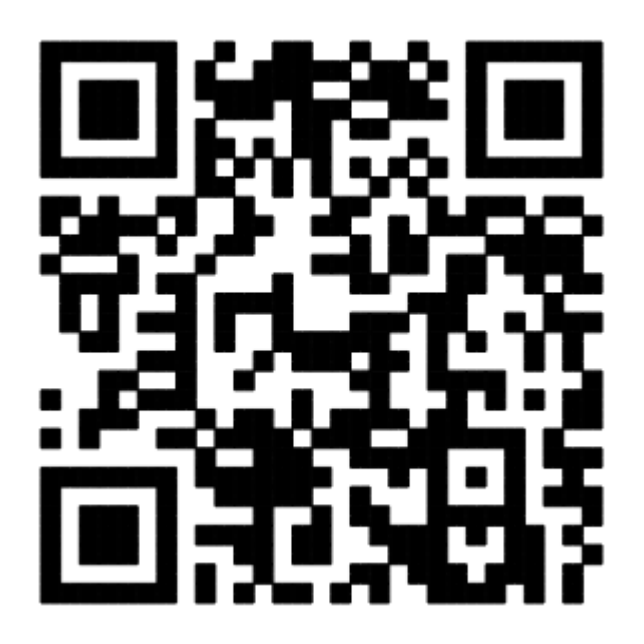